Spanish Agency of Medicines and Health Products – AEMPS Users guide to declare a VMP shortage

In order to notify about a veterinary medicines shortage, please complete the following electronic form:

https://sinaem.agemed.es/WebComercializacion/ComunicacionDesabastecimientoExt.aspx

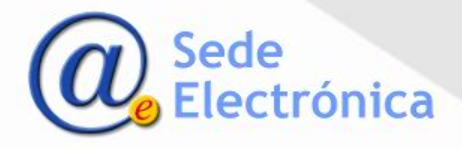

#### Spanish Agency of Medicines and Health Products – AEMPS

Users guide to declare a VMP shortage

## Section: Datos del Solicitante (User or company details)

In this section, you have to complete the user or company details. Additionally, you can attach any documents if neccessary.

| .: Datos del solio               | itante                 |                     |                                 |          |
|----------------------------------|------------------------|---------------------|---------------------------------|----------|
|                                  |                        |                     | <br>                            |          |
| Nombre*:                         |                        | 1º Apellido*:       | 2º Apellido                     |          |
| Categoria*:                      | Particular 🗌 Empresa 🗌 | Cargo/Responsable*: |                                 |          |
| Tipo<br>Documento<br>(CIF/NIF)*: |                        | № Documento:*       |                                 |          |
| Dirección*:                      |                        | Localidad*:         | Provincia*: Selecciona provin 🗸 | CP*:     |
| Telefono*:                       |                        | Movil*:             | Email*:                         |          |
| Observaciones:                   |                        |                     |                                 | Ŷ        |
| Documentos<br>adjuntos:          |                        |                     | Examinar                        | Adjuntar |
|                                  |                        |                     |                                 |          |

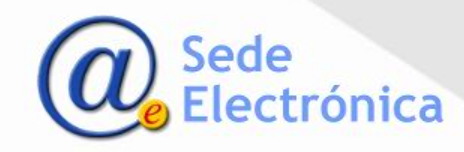

#### Spanish Agency of Medicines and Health Products – AEMPS Users guide to declare a VMP shortage

## Section: Datos del medicamento (VMP details)

In this section, you can search for a specific veterinary medicinal product. For this, just complete one of the next fields:

- Número de Registro (Marketing Authorization Number)
- Medicamento (Name of VMP) (\*)
- Código Nacional (National code for one single format)
- Titular (Marketing Authorization Holder)

| atos del medicamen | os del medicamento |  |  |  |  |
|--------------------|--------------------|--|--|--|--|
| úmero de Registro: | 346 ESP            |  |  |  |  |
| Medicamento:       | AMOXOIL RETARD     |  |  |  |  |
| Código Nacional:   |                    |  |  |  |  |
| Titular:           |                    |  |  |  |  |
|                    |                    |  |  |  |  |

## (\*) **IMPORTANT**:

- If you are searching by the name of a VMP, just indicate at least the first three (3) characters of the name and a drop-down list will be shown. You only have to select it from there.
- If you are searching by MA number, National code and/or MAH, please use the button FILTRAR (Search).

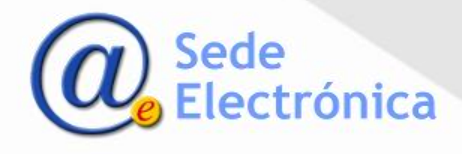

#### Spanish Agency of Medicines and Health Products – AEMPS Users guide to declare a VMP shortage

# Section: Datos del medicamento (VMP details) – Seleccionar medicamento (Select VMP)

In this section, you have to select the VMP and choose the format affected.

Don't forget to click on the "Guardar Datos" and "Enviar a la AEMPS" button to save and submit the notification to AEMPS.

| Nº Registro Nom     | bre Medicamento                                                | Laboratorio               | Forma Farmacéutica |
|---------------------|----------------------------------------------------------------|---------------------------|--------------------|
| 346 ESP AMO         | XOIL RETARD                                                    | LABORATORIOS SYVA, S.A.U. | SUSPENSIÓN INYECTA |
|                     |                                                                |                           |                    |
| e los formatos a de | clarar                                                         |                           |                    |
| Cod. Nacional       | Nombre Presentación                                            |                           | Ed                 |
| 570119              | AMOXOIL RETARD Caja con 1 vial de 10 ml                        |                           | i i                |
| 570120              | AMOXOIL RETARD Caja con 1 vial de vidrio de 100 m              | I                         |                    |
| 570121              | AMOXOIL RETARD Caja con 1 vial de vidrio de 250 m              | I                         |                    |
| 570122              | AMOXOIL RETARD Caja con 1 vial de 50 ml                        |                           |                    |
| 582945              | AMOXOIL RETARD Caja con 1 vial de PET de 100 ml                |                           | i                  |
|                     | Desabastecimiento CN: 583426  Fecha detección:  Observaciones: | Guardar Datos Cerrar      |                    |
|                     |                                                                |                           |                    |

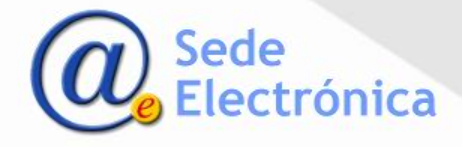